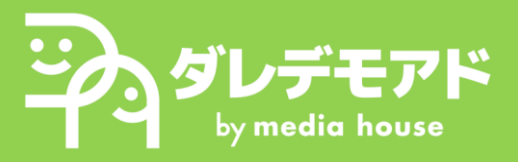

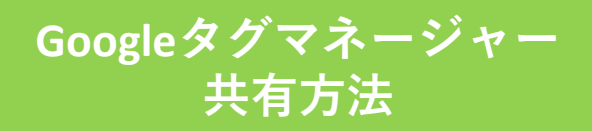

## 1. Googleタグマネージャーヘログイン

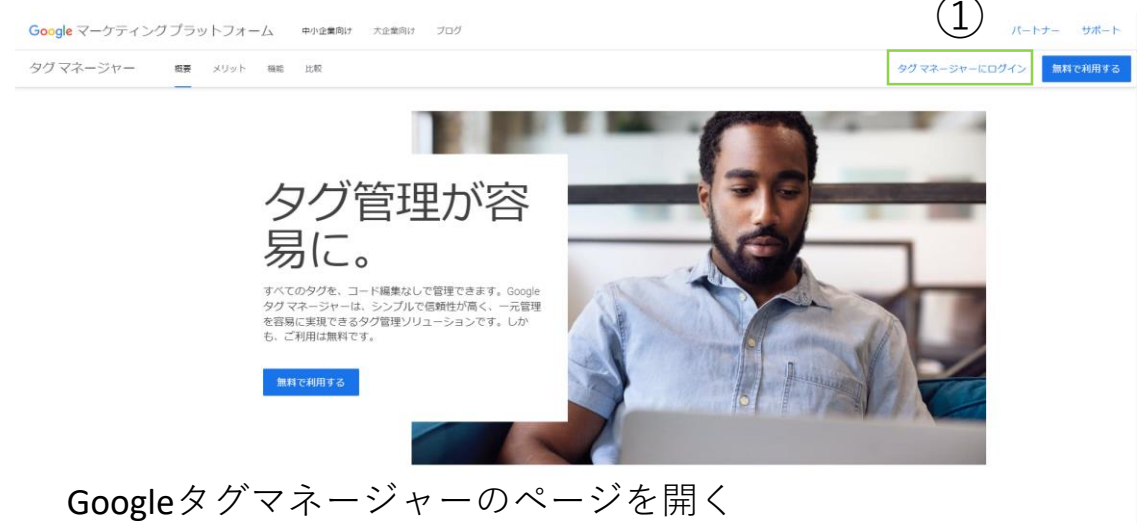

 i. Googleタグマネージャーのページを開く <u>https://marketingplatform.google.com/intl/ja/about/tag-manager/</u>
 ii. 右上「①タグマネージャーにログイン」よりログイン

## 2. 招待画面へのアクセス

| タグマネージャー                                                       | - すべてのアカウント -                                    |                                                                                                    |                        | <b>:: @</b> : 😩             |
|----------------------------------------------------------------|--------------------------------------------------|----------------------------------------------------------------------------------------------------|------------------------|-----------------------------|
|                                                                | アカウント Google タグ                                  |                                                                                                    | Q、 アカウントを作成            |                             |
|                                                                | ダレデモアド                                           |                                                                                                    | ¢ :                    |                             |
|                                                                | 2>77% *                                          | コンテナの様様<br>ウェブ                                                                                                    | 3>77 l0                |                             |
| <ul> <li>         タグマネージ         ワークスペース バージョン     </li> </ul> | (3))<br>なってたのフカコント・クリンデモンド<br>な 総定つ              | -524-2                                                                                                    | 9-924-33505            | ## @ # @<br>思想:0 プレビュー 2010 |
| 間面のワークスペース<br>Default Workspace >                              | 新しいタグ<br>50 増増を起えるタグタイプから1<br>つ選択します<br>新しいタグを追加 | 現在編集中<br>Default Workspace                                                                                                    | 公開されなかった変更             |                             |
| <ul> <li>トリガー</li> <li>空放</li> <li>フォルダ</li> </ul>             | 說明                                               | ワークスペースの変更         〇         〇         〇         〇         〇         ●         ●         ●         ●         ●         ●         ●         ●         ●         ●         ●         ●         ●         ●         ●         ●         ●         ●         ●         ●         ●         ●         ●         ●         ●         ●         ●         ●         ●         ●         ●         ●         ●         ●         ●         ●         ●         ●         ●         ●         ●         ●         ●         ●         ●         ●         ●         ●         ●         ●         ●         ●         ●         ●         ●         ●         ●         ●         ●         ●         ●         ●         ●         ●         ●         ●         ●         ●         ●         ●         ●         ●         ●         ●         ●         ●         ●         ●         ●         ●         ●         ●         ●         ●         ●         ●         ●         ●         ●         ●         ●         ●         ●         ●         ●         ●         ●         ●         ●         ● <t< td=""><td>タグを追加して、変更内容を公開してください。</td><td></td></t<> | タグを追加して、変更内容を公開してください。 |                             |
| D テンプレート                                                       | 説明を編集                                            | > ワークスペースを管理                                                                                                    | >                      |                             |

- i. 共有するタグの「②コンテナ名」をクリックし、コンテナを表示 する
- ii. 「③管理」を選択する

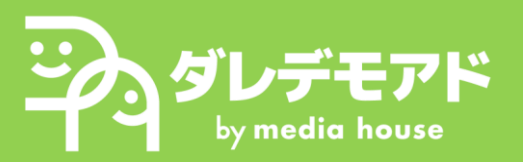

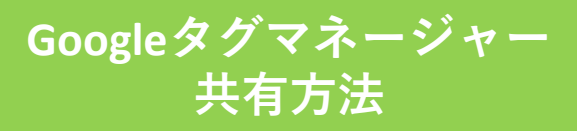

## 3. ダレデモアドアカウント招待

| <ul> <li>         ・         ・         ・</li></ul>                                                                                                    | カウント > ダレデモアド<br>emo.tech/ マ                                |                                          |                                                       |                                                                                                    |                                                                                                    |      |                      | :: •                   | ): 🙁                    |
|----------------------------------------------------------------------------------------------------|-------------------------------------------------------------|------------------------------------------|-------------------------------------------------------|----------------------------------------------------------------------------------------------------|----------------------------------------------------------------------------------------------------|------|----------------------|------------------------|-------------------------|
| ワークスペース バージョン 管理                                                                                                    |                                                             |                                          |                                                       |                                                                                                    |                                                                                                    |      |                      |                        |                         |
| 7750<br>&<br>&<br>€<br>€                                                                                                    | <sup>シント</sup><br>デモアド<br>アカウント設定<br>アカウントアクティビティ<br>ユーザー管理 |                                          | +                                                     | □>>7↓         daredemo         □       □>>7         ①       □>>7         값       □->5         값       □->5         값       □>>7         값       □>>7         값       □>>7         값       □>>7         값       □>>7         값       □>>7 | <ul> <li>b.tech/</li> <li>ナックティビティ</li> <li>デー管理</li> <li>e タグマネージャーをインス</li> <li>ナをインボート</li> <li>ナをエクスポート</li> </ul> | h−1L | +                    |                        |                         |
| ◆  ◆ 夕グマネージャー<br>「→ なの オ → ての オ → ての オ → ての オ → ての オ → ての オ → ての オ → ての オ → ての オ → ての オ → ての オ → ての オ → ての オ → の ー 、 、 ー ジョン<br>二 二 二 二 二 二 二 二 二 二 二 二 二 二 二 二 二 二 |                                                             | D権限ır                                    | -J-J-J-J-J-J-J-J-J-J-J-J-J-J-J-J-J-J-J                | 被索                                                                                                    | <sup>役前</sup> ©<br>管理者                                                                                                 |      | ユーザーのステータ<br>② アクセス権 | 5<br>- ザーグルーフ          | +     :       を追加     : |
| ッレ<br>エー<br>× <sup>タレデモアド</sup><br>アカウントの権限 1行                                                                                                    | <sup>ダレデモアド</sup><br>× 招待状の送信                               |                                          |                                                       |                                                                                                    |                                                                                                    |      |                      | 32                     | <u>6</u> ;              |
| <ul> <li>二 名前 ↑</li> <li>二 金 市</li> </ul>                                                                                                    |                                                             | メールアドレス            ・         ・         ・ | ahouse.co.jp ② レールアドレ<br>と、このアカウントとそのコン<br>な閲覧できます。詳細 | スを入力してください<br>テナのユーザー権限(                                                                                                    | )<br>の変更ができます。 詳細                                                                                                    |      |                      |                        |                         |
|                                                                                                    |                                                             | コンテナの権限<br>daredemo.tech/                |                                                       |                                                                                                    |                                                                                                    |      | す読み取                 | べてを設定<br>り <b>&gt;</b> |                         |

- i. 管理画面右側「④ユーザー管理」を選択
- ii. 「⑤+ボタン:ユーザーを追加」を選択

iii. メールアドレス「daredemo-ad@mediahouse.co.jp」を追加

- iv. チェックボックス「管理者」を選択
- v. 「⑥招待する」より招待完了

これで「Googleタグマネージャーの共有」手順は完了です。 LINEにて担当にお声がけくださいませ。